# 瞭解Unified Contact Center Express (UCCX)中的 智慧許可

| 目錄                                    |
|---------------------------------------|
| · · · · · · · · · · · · · · · · · · · |
| <u> </u>                              |
| <u>必要條件</u>                           |
|                                       |
| 採用元件                                  |
| <u>背景資訊</u>                           |
| <u>UCCX中的智慧許可架構</u>                   |
| <u>智慧許可優於傳統許可</u>                     |
| <u>智慧許可部署型別</u>                       |
| 直接-思科智慧軟體管理器(Cisco SSM)               |
| <u>內部部署思科智慧軟體管理器(內部部署思科SSM)</u>       |
| <u>UCCX部署中的許可選項</u>                   |
| <u>智慧許可證型別</u>                        |
| <u>許可證狀態</u>                          |
| <u>許可證計算</u>                          |
| <u>許可證計算場景1</u>                       |
| <u>許可證計算場景2</u>                       |
| <u>許可證控制</u>                          |
| RTMT警報                                |
| <u>疑難排解</u>                           |

# 簡介

本文檔介紹使用Cisco Unified Contact Center Express (UCCX)的思科智慧軟體許可。

# 背景

思科智慧軟體許可可以使用UCCX,這是一種靈活的軟體許可模式,可簡化您在整個組織中啟用和 管理思科軟體許可證的方式。此解決方案可讓您輕鬆追蹤授權狀態與軟體使用趨勢。它將許可證授 權集中在一個帳戶中,並允許您在虛擬帳戶之間自由移動許可證。智慧許可在大多數思科產品中均 啟用,並由基於雲的直接部署模式或中介部署模式進行管理。

# 必要條件

### 需求

思科建議您瞭解以下主題:

- Cisco整合客服中心Express (UCCX)版本12.5
- 思科智慧軟體管理器內部版本7

### 採用元件

本文中的資訊係根據以下軟體和硬體版本:

- Cisco整合客服中心Express (UCCX)版本12.5
- 思科智慧軟體管理器內部版本7

本文中的資訊是根據特定實驗室環境內的裝置所建立。文中使用到的所有裝置皆從已清除(預設))的組態來啟動。如果您的網路運作中,請確保您瞭解任何指令可能造成的影響。

## 背景資訊

UCCX中的智慧許可架構

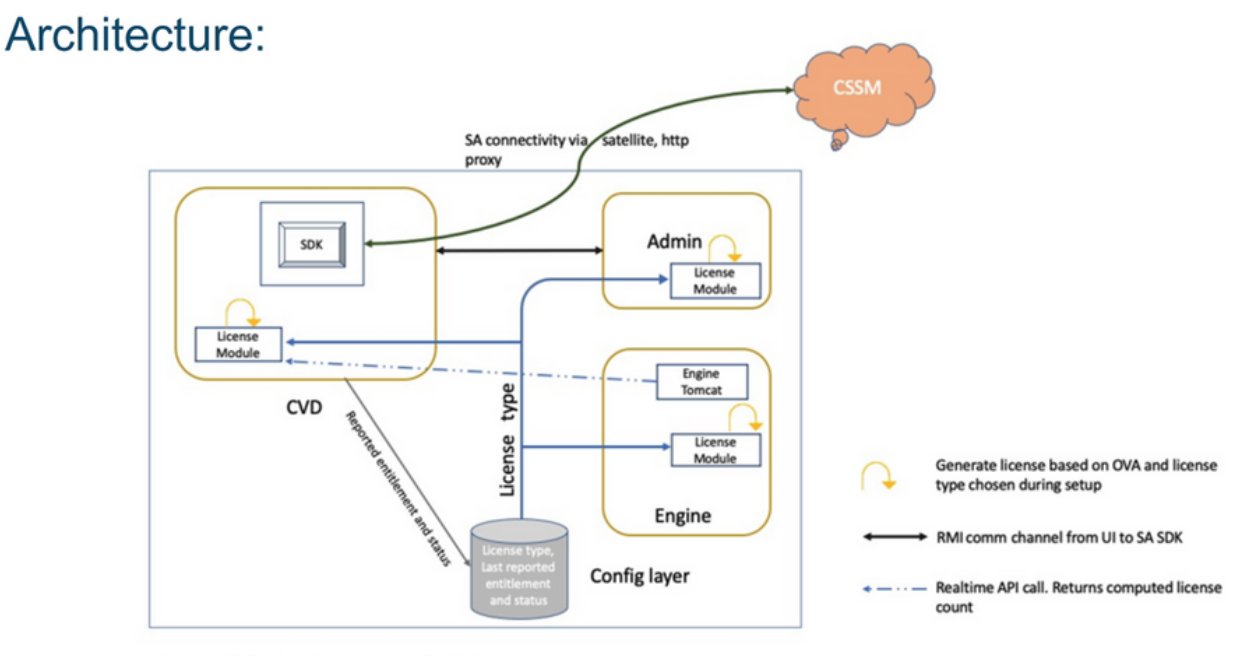

Note: SDK will run on Publisher only

### 智慧許可優於傳統許可

- 智慧許可透過一個易於使用的門戶提供軟體、服務和裝置許可證的完整檢視
- 智慧許可中不需要基於產品啟用金鑰(PAK)的註冊
- 該許可證並非僅針對一台裝置, 而是靈活的, 可在多個裝置之間使用
- 可以根據需要增加使用者和許可證。

## 智慧許可部署型別

智慧許可有兩種軟體部署選項:

- 直接-思科智慧軟體管理器(Cisco SSM)
- 內部部署思科智慧軟體管理器(內部部署思科SSM)

直接-思科智慧軟體管理器(Cisco SSM)

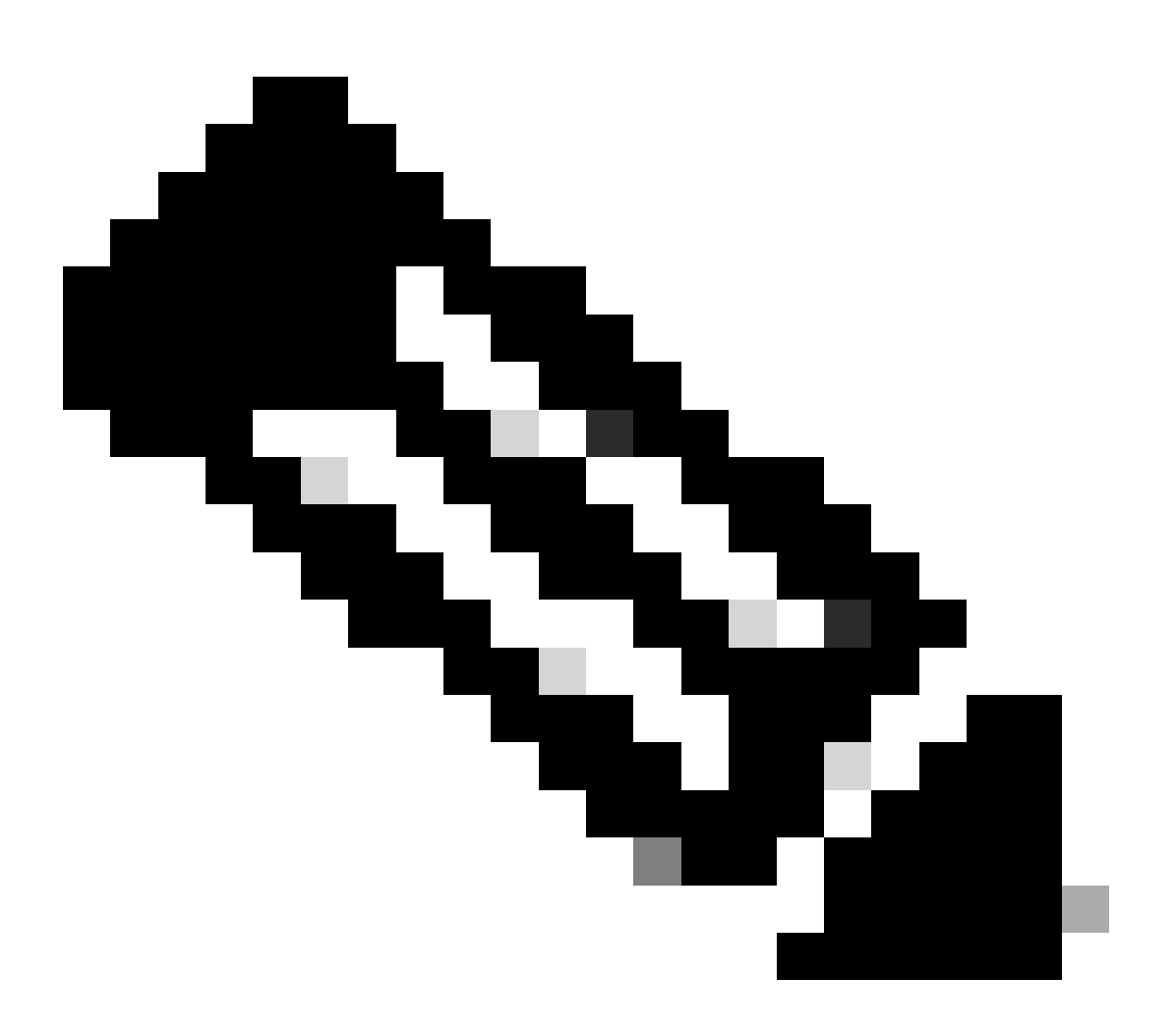

注意:UCCX伺服器需要直接連線到網際網路或透過代理伺服器進行直接部署。

Cisco SSM允許您:

- 建立、管理或檢視虛擬帳戶。
- 管理和跟蹤許可證。
- 跨虛擬帳戶移動許可證。
- 建立和管理產品例項註冊令牌。

### 內部部署思科智慧軟體管理器(內部部署思科SSM)

思科SSM內部部署是一個本地元件,可以滿足您的許可需求。選擇此選項時,Unified CCX會向思 科SSM內部部署註冊並報告許可證使用情況,該內部部署定期將其資料庫與託管在cisco.com上的 思科SSM同步。

您可以在連線或斷開模式下使用Cisco SSM On-Prem,這取決於Cisco SSM On-Prem是否可以直接 連線到cisco.com。

使用Smart Call-Home URL為Cisco SSM內部配置傳輸URL:

https://<OnpremCSSM\_IP>/Transportgateway/services/DeviceRequestHandler

- 已連線—當直接從思科SSM內部軟體連線到cisco.com時使用。智慧帳戶同步自動發生。
- 已斷開—當無法從思科SSM內部連線到cisco.com時使用。思科SSM內部版必須手動與思科 SSM同步,以反映最新的許可證權利。

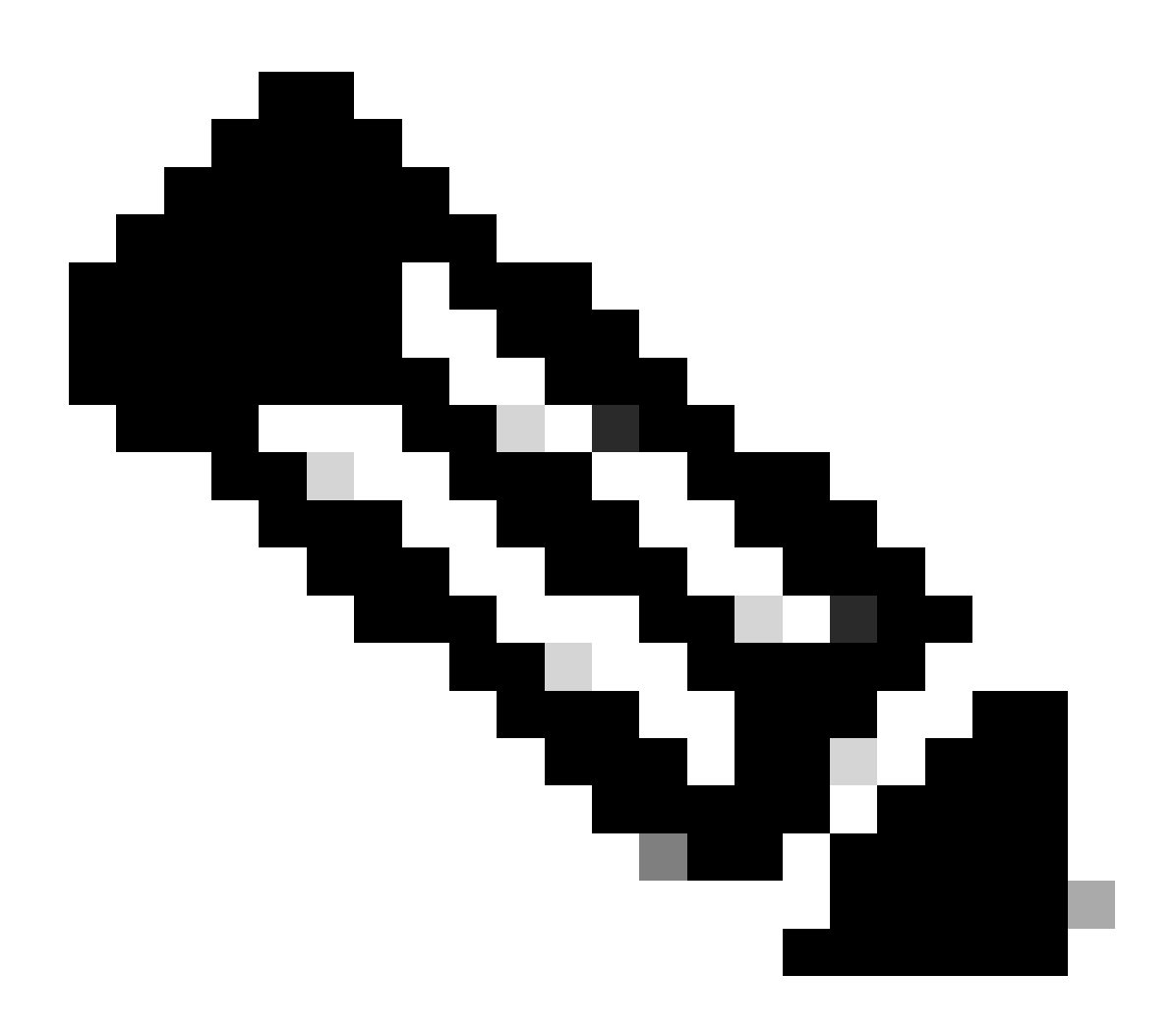

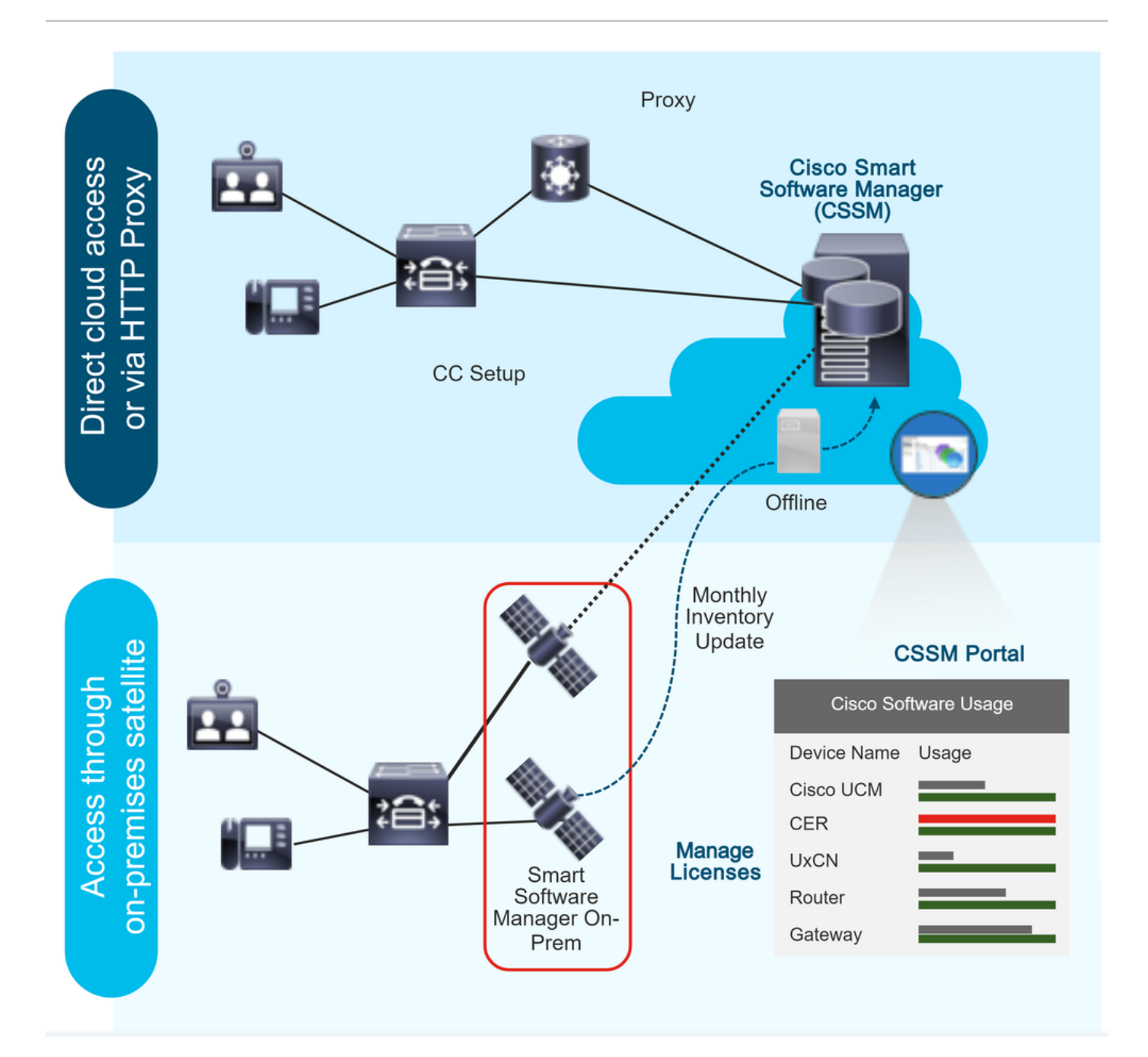

# UCCX部署中的許可選項

- 1. 全新安裝的UCCX 12.5智慧許可是UCCX 12.5中唯一可用的許可選項。 a)智慧許可是UCCX 12.5中唯一可用的許可選項。
- 2. 從UCCX 12.0版升級到12.5版。
   a)預設情況下,系統仍為「傳統許可證」。
   b)可以選擇切換到智慧許可證(僅一次)。
- 3. 從UCCX 10.X、11.X版升級到12.5版。

a)使用者可以選擇許可證模式:傳統許可證或智慧許可證。 b)如果選擇傳統許可選項,則使用者可以選擇切換到智慧許可(僅一次)。反之則不適用。

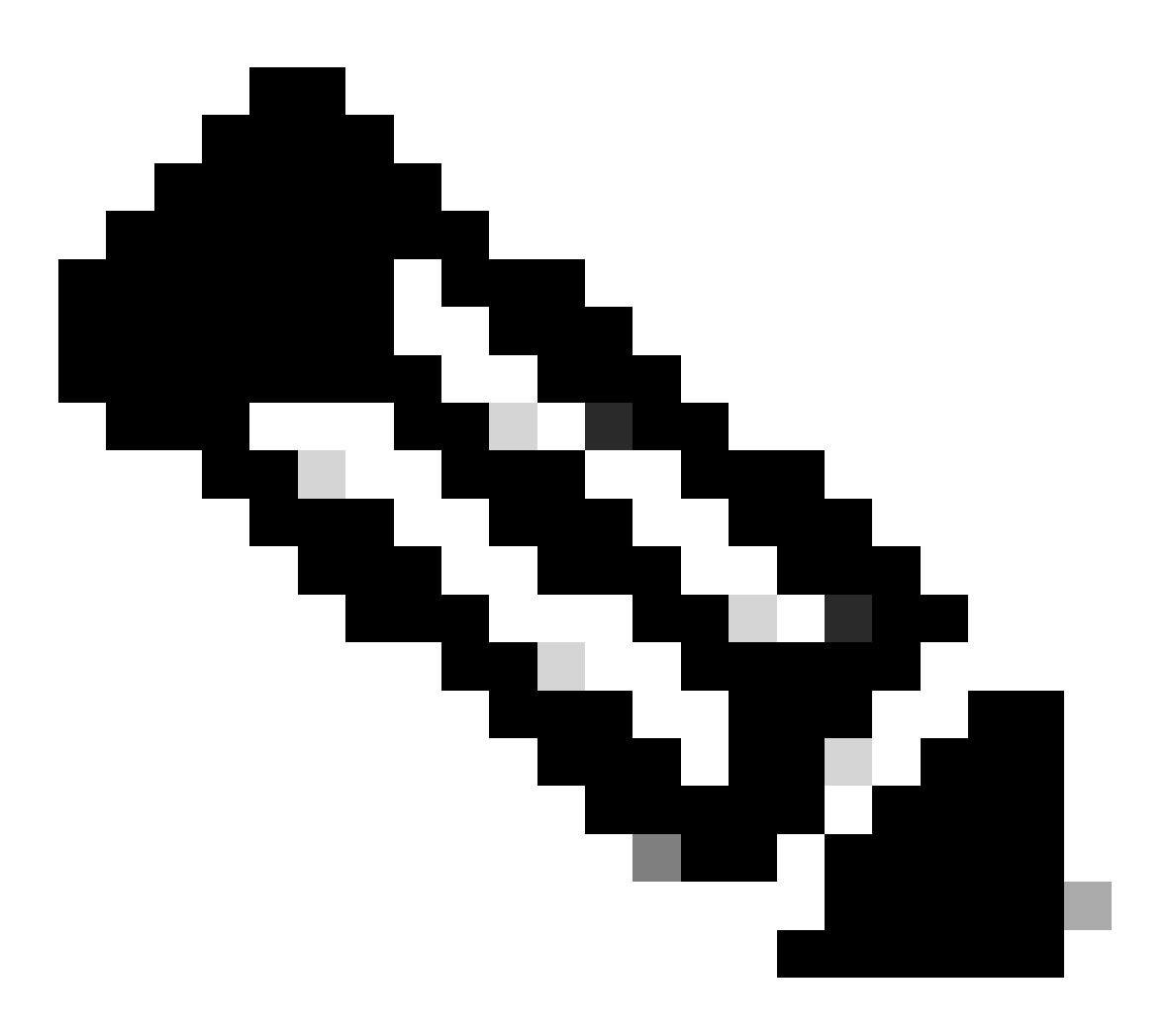

注意:智慧許可不支援思科人力資源最佳化許可證(WFO)。因此,升級到12.5的使用者如果 要繼續使用Cisco WFO,則必須繼續使用傳統許可。或者,要遷移到Unified CCX智慧許可 的使用者必須考慮遷移到Solutions Plus版本的Workforce Optimization。只有在WFO的情 況下,如果選擇了智慧許可選項,請向思科技術支援中心尋求解決方法。

# 智慧許可證型別

UCCX上提供五種智慧許可證型別:

1. 彈性

a)標準 b)溢價 2. 永久許可

a)溢價 b)增強

3. Flex(託管合作解決方案[HCS])

4. 非產品系統/不轉售(NPS/NFR)

Flex (HCS)是適用於使用CCX託管合作解決方案的使用者的選項,不適用於UCCX的本地部署。 NPS/NFR許可選項僅用於實驗室用途。

每種許可型別支援的功能如下圖所示:

# License Feature List

|                       | Inbound<br>Voice | FIPPA | Preview<br>OB | Adv NR<br>Port | Pred/Prog<br>OB       | OB MR | Email &<br>Chat | OB Voice | Supervisor |
|-----------------------|------------------|-------|---------------|----------------|-----------------------|-------|-----------------|----------|------------|
| Perpetual<br>Enhanced | 8                | 8     | 8             |                |                       |       |                 |          | 8          |
| Perpetual<br>Premium  | 8                | 8     | 8             | 8              | (Separate<br>license) | 8     | 8               | 8        | 8          |
| Flex Standard         | 8                | 8     | 8             |                |                       |       |                 |          |            |
| Flex Premium          | 8                | 8     | 8             | 8              | 8                     | 8     | 8               | 8        | 8          |

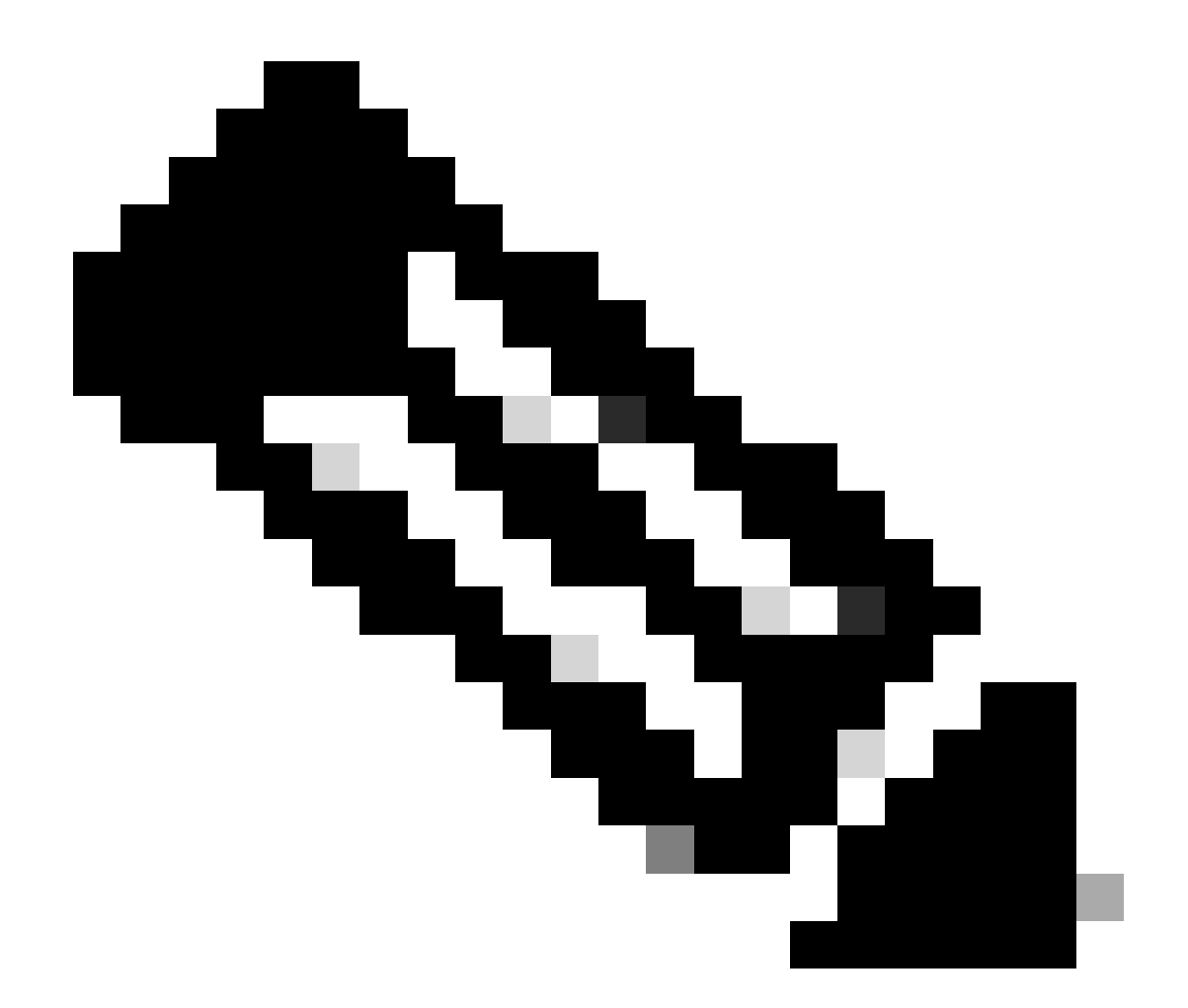

註:要從一個許可型別更改為另一個許可型別,請首先從許可證管理中「操作」頁籤中的可用下拉選單中註銷智慧許可。選擇許可證選項中的 To change the License type 選項,然後在許可證型別中選擇所需的選項。許可證型別更改後,需要重新啟動UCCX群集。

許可證狀態

1. 登記國

• 未註冊—產品例項未註冊。

• 已註冊—購買許可證後,您需要向思科SSM註冊產品例項。要向思科SSM註冊,請從思科SSM門戶生成註冊令牌。使用 註冊令牌註冊產品例項。

• 註冊已過期-產品例項註冊已過期,因為思科SSM頒發的ID證書的續訂時間不超過12個月。重新註冊產品例項。

2. 授權狀態

• 沒有使用中的許可證。

 評估模式—「產品例項」許可證的評估期為90天。在評估期間,您可以不受限制地訪問具有最高產品功能集和無限數量 許可證的產品。您必須在90天內向思科SSM或思科SSM內部部署註冊系統。如果系統在「評估」期間結束之前未註冊,則會 將其移至「強制執行」狀態,在該狀態下,某些系統功能受到限制。

• 合規—當許可證使用量與購買數量相符時,產品即合規。

- 評估已過期—產品例項評估期已過期。
- 已授權—產品例項處於已授權或合規狀態。授權每30天更新一次。

• 不合規-產品例項每15分鐘向思科SSM報告許可證使用情況。如果許可證使用量超過連續五個報告間隔內的權利,則產品 例項將轉換為「不合規」狀態。違規期限為90天,在此期限內,您需要購買額外的許可證。如果在90天內未能採取糾正措施 ,則產品例項將過渡到「實施」狀態。

• 授權已過期—產品例項授權已過期。當產品與Cisco SSM通訊超過90天時,通常會發生這種情況。在限制實施之前,超額 期限為90天。

3. 執行國

當「不合規」、「評估」或「授權」的90天期限過期時,「產品例項」將變為「實施」狀態,在該狀態下,聯絡中心元件的系統操 作將受到影響。在列出的方案中,產品例項處於「實施」狀態:

• 不合規過期-不合規期(90天)過期。

購買新許可證以退出「強制執行」狀態。

• 授權到期—當產品例項在90天內未與思科SSM或思科SSM內部通訊且未自動更新授權授權時。

更新許可證授權以退出「授權」到期狀態。

• 評估到期—當許可證評估期(90天)已到期,且產品例項未註冊到思科SSM時。

向Cisco SSM註冊產品例項以退出「評估」到期狀態。

在Enforcement模式中,來自Unified CM的同步被阻止,因為任何新增、修改或刪除的代理均未與Unified CCX系統同步。

不同許可證狀態的圖形表示如下所示:

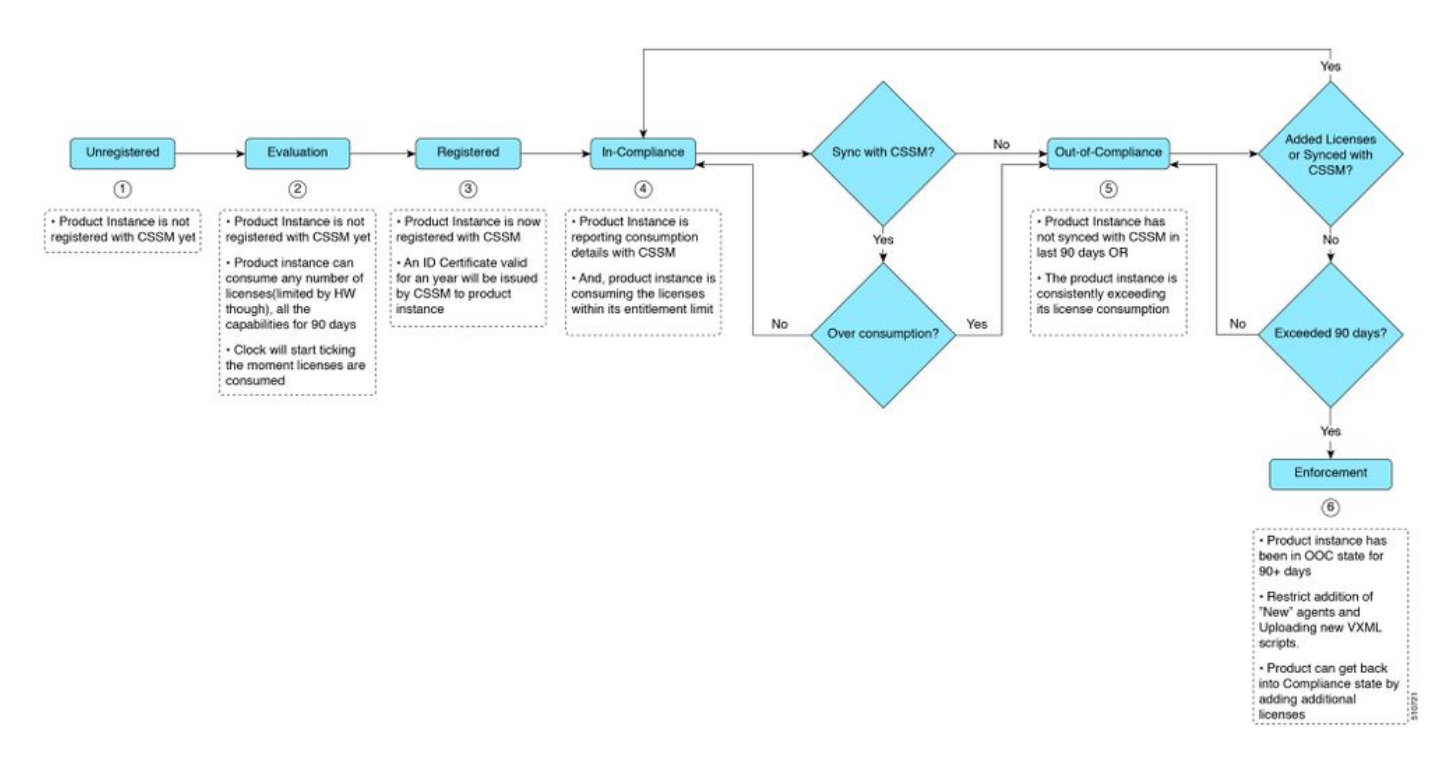

#### 許可證計算

智慧許可允許您檢視Cisco Unified CCX部署的許可證使用情況。根據配置的技能計算座席的許可證消耗,並將狀態登入到Finesse案頭 。許可證使用量每15分鐘重新計算一次。所有登入代理的聚合資料按固定時間間隔傳送到Cisco SSM或Cisco SSM內部本地,並存在 於Unified CCX資料庫中。許可證使用詳細資訊因系統許可證型別而異。

許可證計算場景1

在此情境中,我們將檢視系統如何計算許可證,在此情況下,「不合規」狀態將變成不可逆狀態。

購買的許可證數量= 100

Out-of-compliance (OOC) and Enforcement Modes:

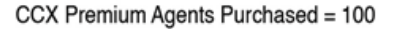

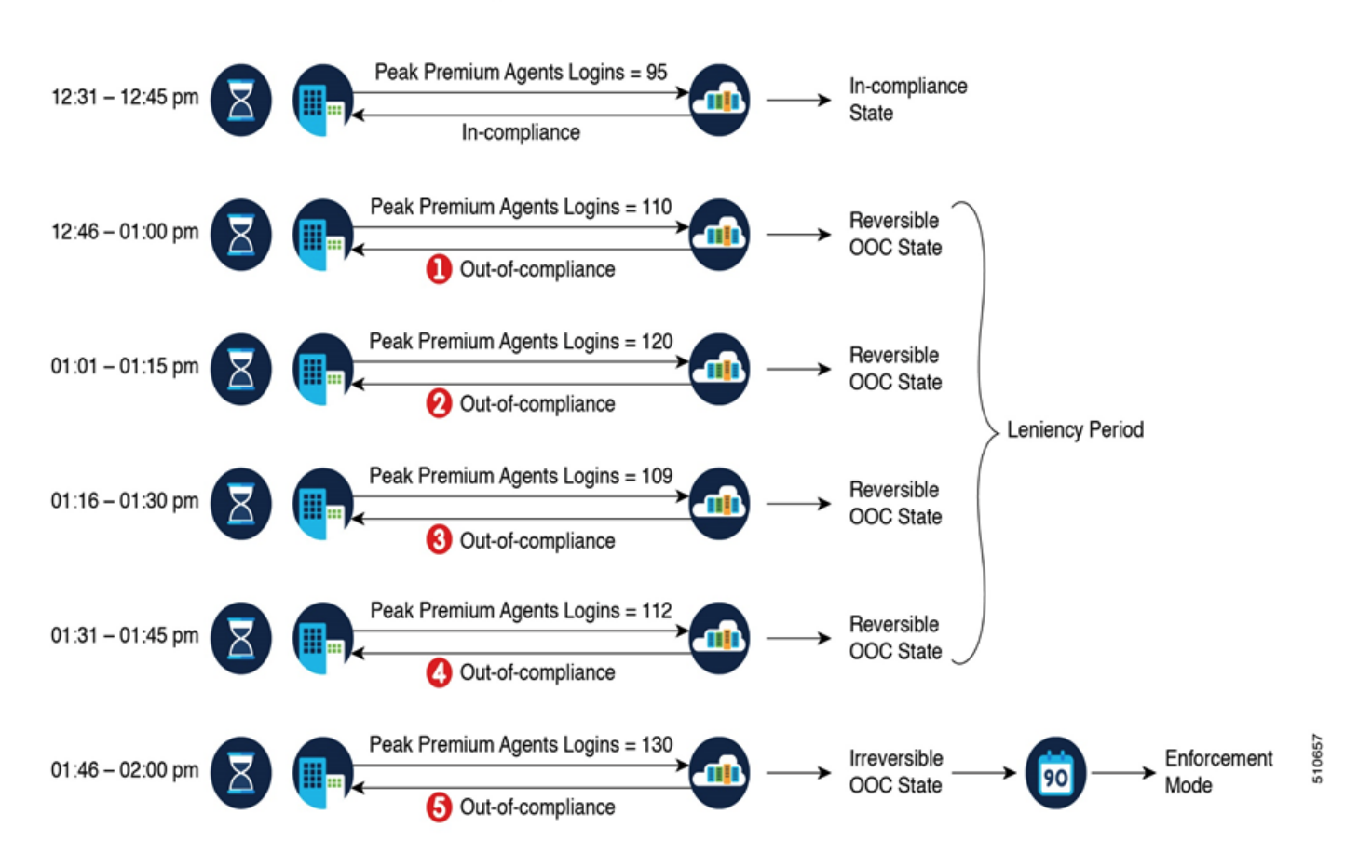

如果思科SSM在1小時的時間範圍內連續註冊了五個許可證超過使用量的例項,則產品例項將轉換為不可逆的不合規狀態。之後,產 品例項會報告鎖定使用數量(在前一個場景中為130),直到購買了短缺許可證(130-100=30)。Locked usage是Out-of-Compliance狀態 中許可證使用的最高數量(130)。當產品例項處於「不合規」狀態時,產品例項不會報告實際許可證使用情況。

當系統進入「不合規」模式時,將開始生成即時監控工具(RTMT)警報。

叢集檢視常駐程式(MCVD)記錄會顯示系統進入不可復原的不合規模式之前所剩的時間:

%MCVD-LIB\_LICENSE-1-SYSTEM\_TO\_ENTER\_OOC\_STATE: [REPORT\_ENTITLE] com.cisco.smartlicense.util.SmartLicens

%MCVD-LIB\_LICENSE-0-SYSTEM\_TO\_ENTER\_OOC\_STATE\_SHORTLY: [REPORT\_ENTITLE] com.cisco.smartlicense.util.Sm

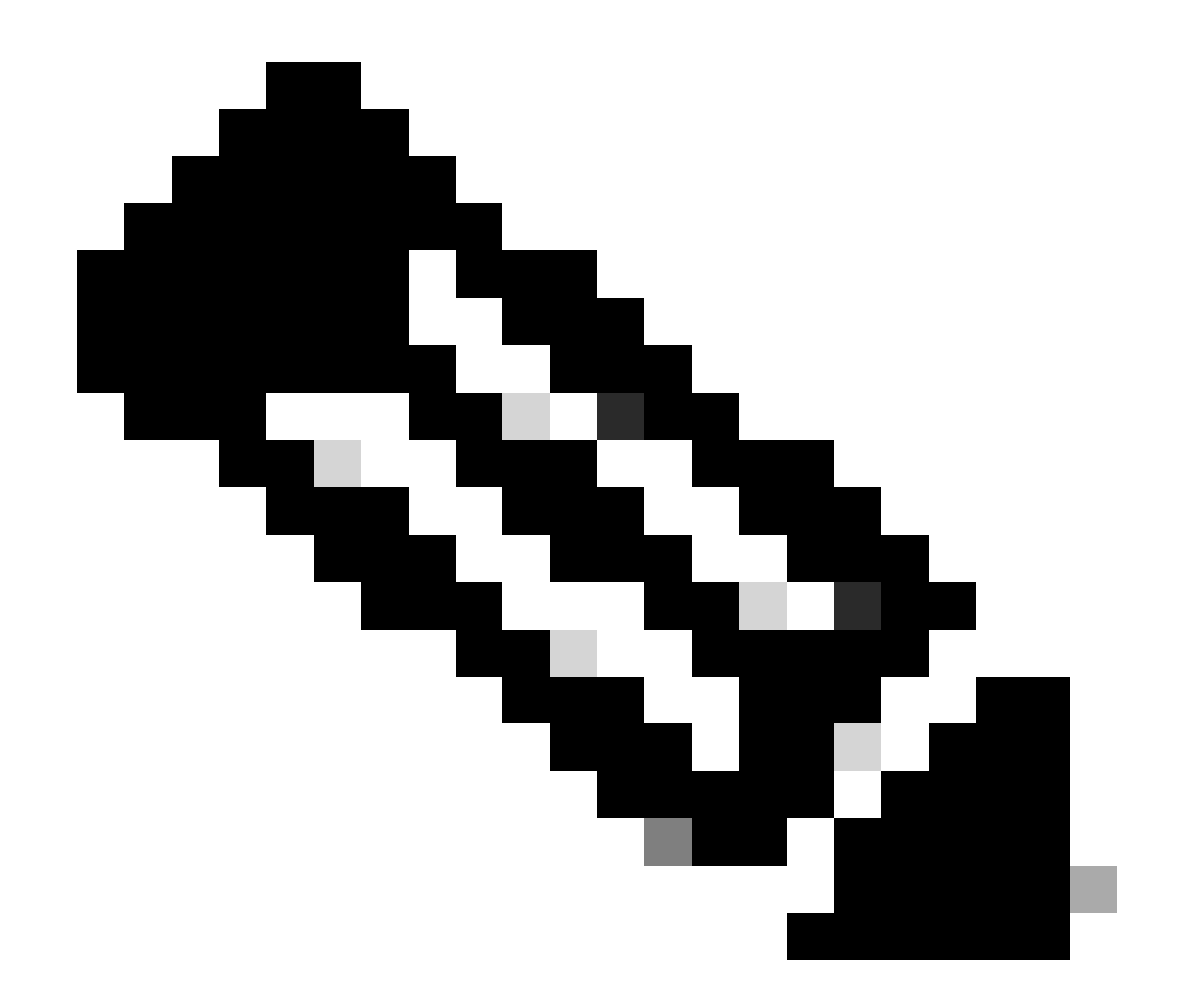

**注意**:使用者可從<u>思科商務工作空間網站</u>(CCW)購買其他許可證,以退出「不合規」狀態。

許可證計算場景2

在此案例中,您會看到系統如何從「不合規」狀態移回「合規」模式

購買的許可證數量= 100

Out-of-compliance (OOC) and Enforcement Modes:

#### CCX Premium Agents Purchased = 100

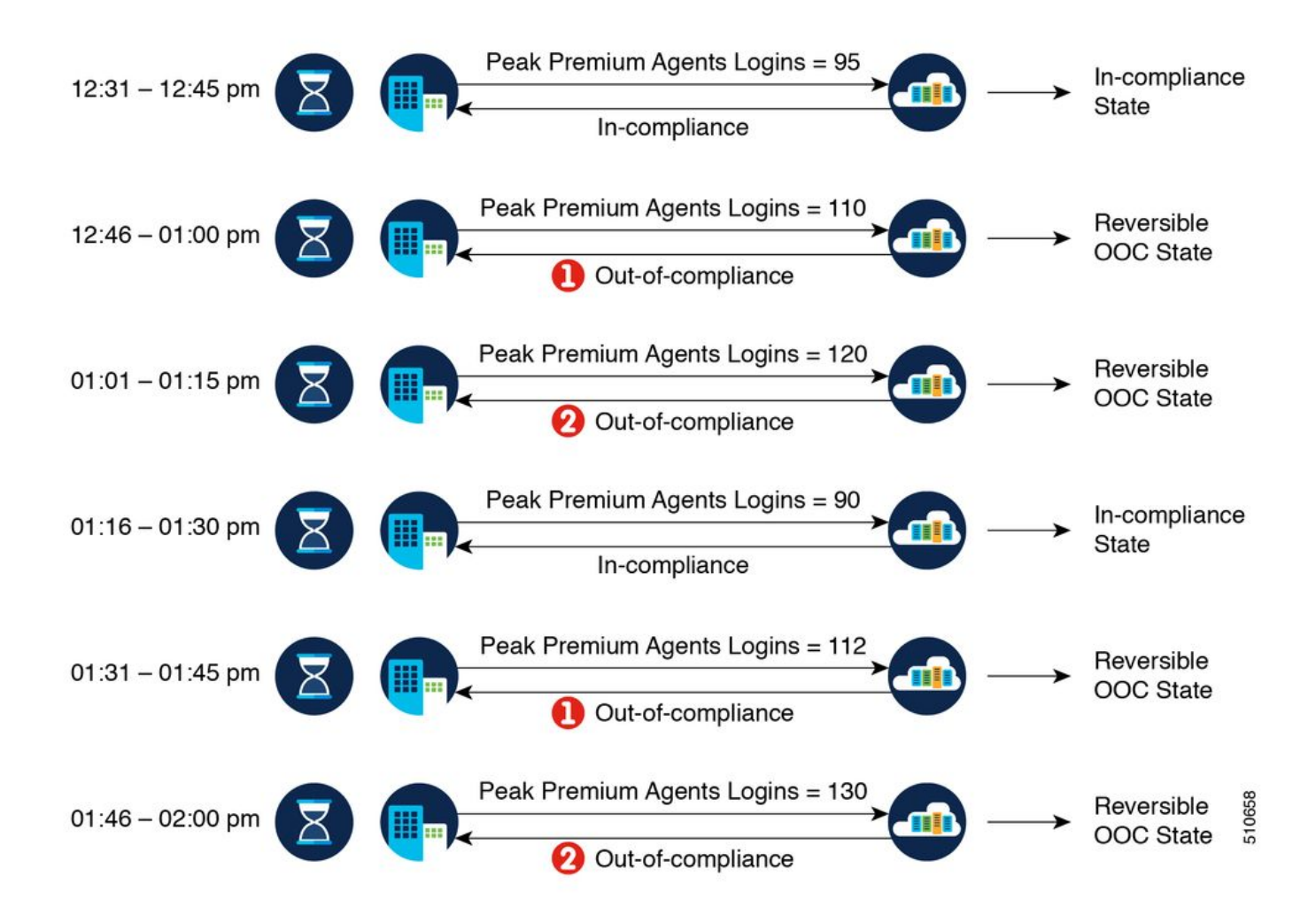

在此範例中,產品例項在一小時內經過兩個超額例項後恢復為「不合規性」狀態。下次產品例項不符合標準時,計數為1/5。因此 ,您有45分鐘(在思科SSM發出首次違反合規性通知之後)的時間將消費恢復到可接受的範圍,以保持合規狀態。

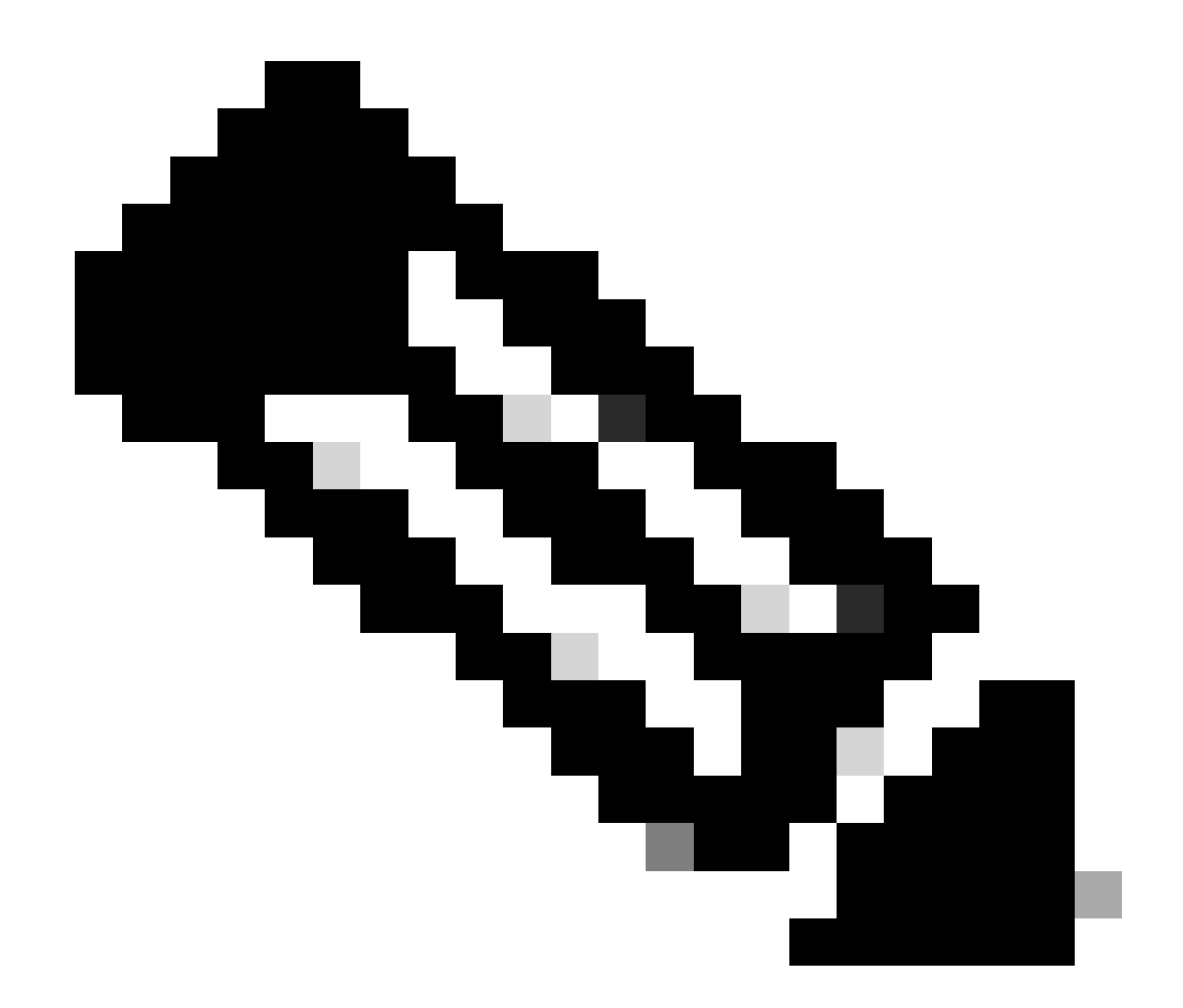

**注意**:也可能出現其他不合規情況。使用許可證功能清單表和思科統一情報中心(CUIC)中的統一許可證使用報告)來辨識 此類方案。

許可證控制

超額補貼允許使用比購買更多的許可證。要將許可證使用限制為購買數量或更少,請使用許可證管理選項中的許可證控制功能。使用 許可證控制,您可以停用超額允許選項,以限制可在Unified CCX中使用的代理和埠數量。

| cisc                                                                                         | Cisco Unified CCX Administration<br>For Cisco Unified Communications Solutions |            |         |       |      |  |  |  |  |  |  |
|----------------------------------------------------------------------------------------------|--------------------------------------------------------------------------------|------------|---------|-------|------|--|--|--|--|--|--|
| System                                                                                       | Applications                                                                   | Subsystems | Wizards | Tools | Help |  |  |  |  |  |  |
| Smart L                                                                                      | icense Ma                                                                      | inagement  |         |       |      |  |  |  |  |  |  |
| Status -                                                                                     | Status Ready                                                                   |            |         |       |      |  |  |  |  |  |  |
| Current License Type: Flex     To change the License type <u>click here</u>                  |                                                                                |            |         |       |      |  |  |  |  |  |  |
| - License Control Overage Allowance: Enabled To update the License Control <u>click here</u> |                                                                                |            |         |       |      |  |  |  |  |  |  |

#### License Control

| Status Ready                                |                                                                      |
|---------------------------------------------|----------------------------------------------------------------------|
| Current License Type:<br>Overage Allowance: | Flex<br>Enable  Disable                                              |
|                                             | Number of Standard Seats*     0       Number of Premium Seats*     0 |
| i · · indicates required                    | s item.                                                              |

Update Cancel

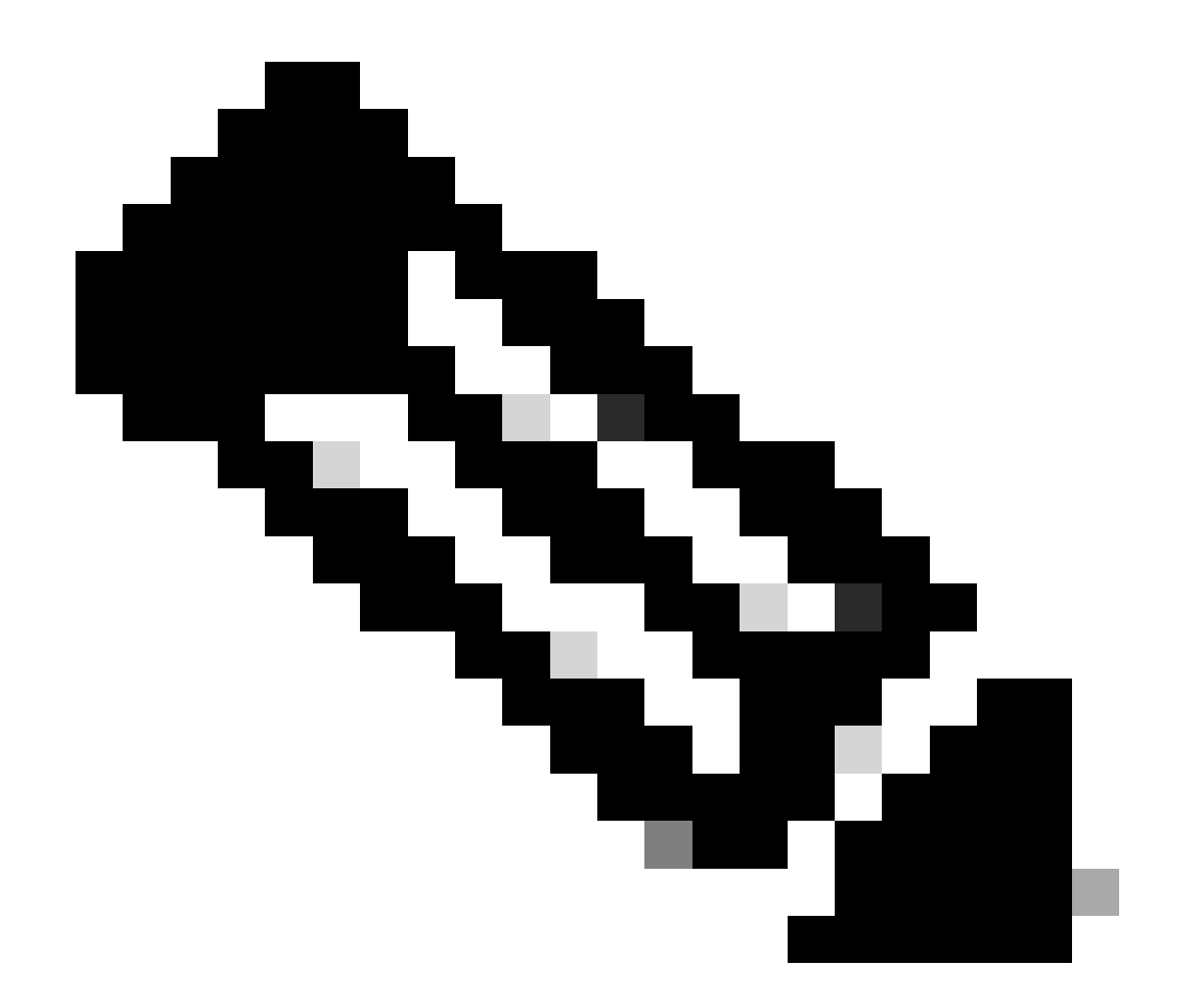

註:超額允許在UCCX上預設啟用,並且位於可逆且不可逆的「不合規」狀態之後。

#### RTMT警報

管理員會收到警報(在Unified CCX管理和RTMT登入頁上)和事件日誌(系統日誌)的通知。管理員也會透過電子郵件(在思科 SSM中配置)收到有關智慧帳戶和虛擬帳戶中許可證狀態的通知。

在RTMT的警報中心的Unified CCX選項中可以看到不合規警報:

| Ele System AnalysisManager Bl and Presence Edit Window Application Help |                                                         |         |               |              |                      |                          |     |  |  |  |
|-------------------------------------------------------------------------|---------------------------------------------------------|---------|---------------|--------------|----------------------|--------------------------|-----|--|--|--|
| Real Time Monitoring Tool                                               |                                                         |         |               |              |                      |                          |     |  |  |  |
| System                                                                  | Alert Central                                           |         |               |              |                      |                          | X   |  |  |  |
| System Summary                                                          | System Unified CCX Custom                               |         |               |              |                      |                          |     |  |  |  |
| - 🙀 System Summary                                                      | Alert Name                                              | Enabled | In Safe Range | Alert Action | Last Alert Raised V  | System Cleared Timestamp |     |  |  |  |
| Server                                                                  | SystemInOutOfComplianceState                            | Enabled | N/A           | Default      | 12:36:26 PM 09/13/21 | N/A                      | 1   |  |  |  |
| - CPU and Memory                                                        | SystemToEnterOutOfComplianceStateShortly                | Enabled | N/A           | Default      | 12:21:26 PM 09/13/21 | NA                       |     |  |  |  |
| <b>1</b>                                                                | SystemToEnterOutOfComplianceState                       | Enabled | N/A           | Default      | 12:06:26 PM 09/13/21 | NA                       |     |  |  |  |
| Process                                                                 | CCXToCUICCVDSyncFailed                                  | Enabled | N/A           | Default      | 11:29:56 AM 09/13/21 | N/A.                     | 8   |  |  |  |
| - Disk Usage                                                            | CCXToCUICAdminSyncFailed                                | Enabled | N/A           | Default      | 04:37:24 PM 09/09/21 | NA                       |     |  |  |  |
|                                                                         | IDPMetaDataLoadError                                    | Enabled | N/A           | Default      | 08/26/24 PM 09/08/21 | N/A                      | 18  |  |  |  |
| Critical Services                                                       | IdSStateNotConfigured                                   | Enabled | N/A           | Default      | 08:26:24 PM 09/08/21 | NA                       |     |  |  |  |
| Performance                                                             | IdSStateOutOfService                                    | Enabled | N/A           | Default      | NA                   | NA                       | 18  |  |  |  |
| - Performance                                                           | Intelligence Center CUIC_INITIAL_REPORT_IMPORT_FAILED   | Enabled | Yes           | Default      | NIA                  | NA                       |     |  |  |  |
|                                                                         | AdDeleteShadowRmCmUserFailed                            | Enabled | N/A           | Default      | NIA                  | NA                       |     |  |  |  |
| Performance Log viewer                                                  | Intelligence Center CUIC_LIVE_DATA_FEEDS_STOPPED        | Enabled | Yes           | Default      | NA                   | N/A                      |     |  |  |  |
| Tools                                                                   | CCPCacheStatusOnline                                    | Enabled | N/A           | Default      | NIA                  | NA                       |     |  |  |  |
| Alert Central                                                           | Intelligence Center CUIC_MSG_DASHBOARD_MIGRATION_FAILED | Enabled | Yes           | Default      | NA                   | NA                       | - 8 |  |  |  |
|                                                                         | S CODDECTEMPION DAWN                                    | Enabled | 8.0/4         | Default      | AITA                 | AI/A                     | - 8 |  |  |  |

在「事件檢視器-系統日誌」中,您可以看到系統移入「不合規」狀態以及系統移入「不合規」狀態所剩時間的消息:

%UC\_LIB\_LICENSE-0-SYSTEM\_TO\_ENTER\_OOC\_STATE\_SHORTLY: %[The time remaining to enter OOC state=15 minutes

%UC\_LIB\_LICENSE-1-SYSTEM\_IN\_OOC\_STATE: %[AppID=Cisco Unified CCX Cluster View Daemon][ClusterID=][NodeI

在UCCX GUI的許可證管理頁面中,您還可以看到系統是否已進入不合規模式。

| Smart License Details                                                           |                                                |                                              |                   |  |  |  |  |  |  |
|---------------------------------------------------------------------------------|------------------------------------------------|----------------------------------------------|-------------------|--|--|--|--|--|--|
| Registration Status                                                             | Registered (Sep 9, 2021 424.09 PM )*           |                                              |                   |  |  |  |  |  |  |
| Authorization Status                                                            | Out of Compliance (Sep 9, 2021 4:50:14 PM)*    | Out of Compliance (Sep 9, 2021 4:50:14 PM )* |                   |  |  |  |  |  |  |
| Smart Account Name                                                              | UCCX                                           |                                              |                   |  |  |  |  |  |  |
| Virtual Account Name                                                            | UCCI_TAC                                       |                                              |                   |  |  |  |  |  |  |
| Serial Number                                                                   | 8817e50171e7                                   |                                              |                   |  |  |  |  |  |  |
| Export-Controlled Functionality                                                 | Allowed                                        |                                              |                   |  |  |  |  |  |  |
| - License Usage Summary                                                         |                                                |                                              |                   |  |  |  |  |  |  |
| The following table provides the license usage details of this Product Instance | e. Refresh the page to see the latest changes. |                                              |                   |  |  |  |  |  |  |
|                                                                                 |                                                |                                              |                   |  |  |  |  |  |  |
| License Usage                                                                   |                                                |                                              |                   |  |  |  |  |  |  |
| License Name                                                                    | Description                                    | Reported Usage                               | Status            |  |  |  |  |  |  |
| CCX Flex Standard Seat 12.5                                                     | CCX Flex Standard Licenses                     | 1                                            | Out of Compliance |  |  |  |  |  |  |
| CCX Flex Premium Seat 12.5                                                      | CCX Flex Premium Licenses                      | 0                                            | No License In Use |  |  |  |  |  |  |
| CCX Inbound Port 12.5-Flex                                                      | CCX Inbound Port-Flex                          | 0                                            | No License In Use |  |  |  |  |  |  |
| CCX Outbound Port 12:5-Flex                                                     | CCX Outbound Port-Flex                         | 0                                            | No License In Use |  |  |  |  |  |  |

#### 疑難排解

- 1. 驗證是否已將Cisco SSM伺服器的DNS A記錄增加到UCCX的DNS伺服器中,以便進行Cisco SSM內部部署。
- 2. 對於直接部署,埠80和443在防火牆上打開。
- 3. 收集具有預設lib\_license級別的群集檢視守護程式和管理日誌,以進一步排除此問題。
- 4. 對於許可證計算, 啟用LIB\_LICENSE和SS\_RM, 使其成為CCX引擎的調試級別。
- 5. 「Serviceability」頁面下的「Cisco Unified CCX Cluster View Daemon」服務為「INSERVICE」。

### 關於此翻譯

思科已使用電腦和人工技術翻譯本文件,讓全世界的使用者能夠以自己的語言理解支援內容。請注 意,即使是最佳機器翻譯,也不如專業譯者翻譯的內容準確。Cisco Systems, Inc. 對這些翻譯的準 確度概不負責,並建議一律查看原始英文文件(提供連結)。